Deux fois par an, lors des échanges de documents, chaque bibliothèque renouvelle une partie du fonds prêté par la Médiathèque départementale. Ce renouvellement des documents permet aux habitants de l'Oise d'accéder à des ouvrages sans cesse actualisés dans toutes les bibliothèques du territoire.

En complément, la Médiathèque départementale offre aux bibliothèques un service de portage des réservations sur site qui a pour objectif de favoriser une rotation accélérée des documents réservés. Le service de réservation permet ainsi de répondre rapidement aux demandes des usagers des bibliothèques et médiathèques de l'Oise.

Pour une efficacité optimale de ce service et, en particulier, pour le respect des délais, nous vous demandons de bien vouloir rendre les documents réservés par une autre bibliothèque du réseau le plus rapidement possible.

#### Les réservations, comment ça fonctionne ?

Le service de réservation vous permet de réserver les documents figurant au catalogue de la MDO directement sur le portail de la MDO (<u>www.mdo.oise.fr</u>).

Vous pouvez réserver jusqu'à 50 documents par mois, y compris en multimédia (CD, DVD).

Les documents mis en réservation sur notre portail sont ensuite recherchés dans nos magasins ou réclamés aux autres bibliothèques du réseau lorsqu'ils sont en prêt chez elles. Lorsqu'ils sont affectés, les documents réservés sont acheminés, tous les mois, par les navettes de réservation, dans les boîtes à livres des bibliothèques.

Quelques jours avant le passage de la navette de réservation, vous devez donc consulter votre compte pour connaître la liste des documents à rendre à la prochaine navette de réservation et mettre ces documents dans votre boîte à livres afin que nos chauffeurs puissent les récupérer.

A chaque passage de la navette de réservation, les fichiers de notices (.pan) des documents livrés ainsi que les fichiers de retours (.txt) des documents rendus vous sont envoyés par mail pour que vous puissiez mettre à jour votre logiciel.

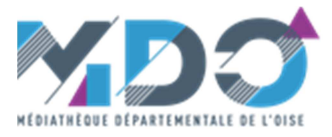

### Comment réserver des documents sur le portail ?

Connectez-vous sur le portail de la MDO et identifiez-vous à l'aide du bloc d'identification « Mon compte » présent sur la page d'accueil. Vous accédez au compte de votre bibliothèque.

Pour pouvoir réserver un document, faites une recherche dans le catalogue.

Par exemple, tapez « Musso » dans la barre de recherche :

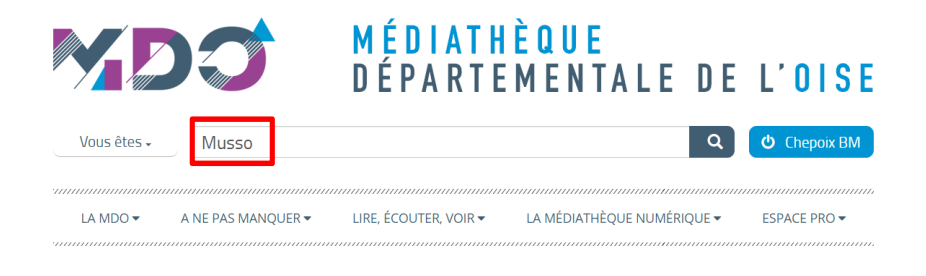

Plusieurs résultats s'affichent, cliquez sur « livres ». La liste des livres ayant pour auteur « Musso » s'affiche. Cliquez ensuite sur le bouton « Réserver », en bas à droite, pour réserver le document souhaité.

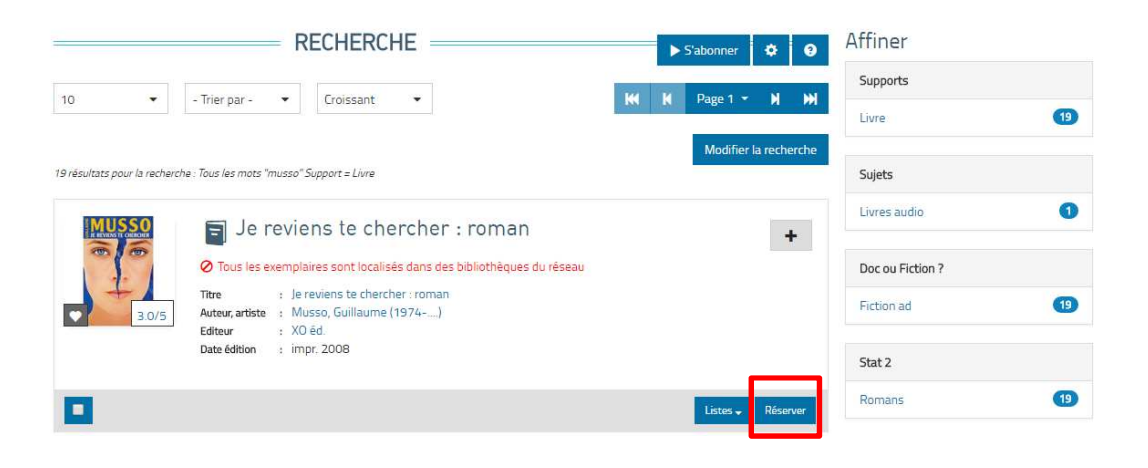

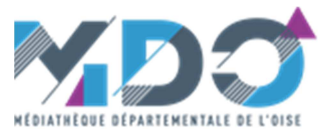

### Comment consulter ma liste de réservations ?

Après vous être connecté, en cliquant sur « Mes réservations en attente », vous accédez à la liste de vos réservations et pouvez suivre leur évolution :

| Bonjour, Acy en Multien, BM             | × |
|-----------------------------------------|---|
| Les dernières actus                     |   |
| Mes infos                               |   |
| Mon réseau                              |   |
| Ma bibliothèque                         |   |
| Mes prêts                               |   |
| Mon planning d'échanges                 |   |
| A rendre à la prochaine navette de résa |   |
| Mes statistiques                        |   |
| Mon portail MDO                         |   |
| Mes demandes de formation               |   |
| Mes réservations en attente             |   |

En cliquant sur cet icône, vous pouvez :

- imprimer votre liste, l'enregistrer en PDF, ou l'exporter au format tableur

| bre total de<br>rvations -> | 10 <ul> <li>Trier par -</li> <li>Croissant</li> <li>Vous avez 6 réservations</li> <li>Croissant</li> <li>Croissant</li> <li>C</li></ul> |                                   |                         |            |                     |                     |  |  |  |
|-----------------------------|----------------------------------------------------------------------------------------------------|-----------------------------------|-------------------------|------------|---------------------|---------------------|--|--|--|
|                             | Support                                                                                                    | Titre                             | Auteur                  | Editeur    | Date de réservation | Situation (attente) |  |  |  |
|                             | Livre                                                                                                    | Ma vie de Bacha Posh              | Hashimi, Nadia          | Castelmore | 23/05/2018          | en attente          |  |  |  |
|                             | Livre                                                                                                    | La vie secrète des arbres         | Wohlleben, Peter (1964) | les Arènes | 25/04/2018          | en attente          |  |  |  |
|                             | Livre                                                                                                    | [Le ]nouveau nom                  | Ferrante, Elena (1943)  | Gallimard  | 10/03/2018          | en attente          |  |  |  |
|                             | 1 Livre                                                                                                    | Celle qui fuit et celle qui reste | Ferrante, Elena (1943)  | Gallimard  | 10/03/2018          | en attente          |  |  |  |
|                             | 🔒 Livre                                                                                                    | L' enfant perdue                  | Ferrante, Elena (1943)  | Gallimard  | 10/03/2018          | en attente          |  |  |  |
| oom/otiono                  | Livre                                                                                                    | [L']amie prodigieuse              | Ferrante, Elena (1943)  | Gallimard  | 10/03/2018          | en attente          |  |  |  |

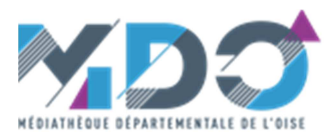

# Comment consulter la liste des documents à rendre à la prochaine navette de réservation ?

Quelques jours avant le passage de la navette de réservation, connectez-vous sur votre compte. Cliquez sur « A rendre à la prochaine navette de résa » pour accéder à la liste des documents à rendre.

Recherchez les documents présents dans vos rayonnages et mettez-les dans votre boîte à livres.

| Bonjour, Acy en Multien, BM             | A RENDRE À LA PROCHAINE NAVETTE DE RÉSA |                                  |                                |                  |                |            | Image: Wasquer       Valider | TÉLÉCHARGEZ LE-<br>LIVRET DES ACTIONS<br>CULTURELLES     CULTURELLES     CULTURELLES     Secondaria de la lecture<br>publique. (Fogue de la MDO vous a<br>présenté les actions culturelles 2019.<br>Sonsultze le livret     Téléchargez le coupon-<br>réponse 404 Ko |                                                                                                   |
|-----------------------------------------|-----------------------------------------|----------------------------------|--------------------------------|------------------|----------------|------------|------------------------------|----------------------------------------------------------------------------------------------------|---------------------------------------------------------------------------------------------------|
| Monteseau                               | <li>Section</li>                        | n 🗸 🚯 Support 🗸                  | 🕄 Catégorie 🗸 🕄 Do             | omaine 🗸 🚯       | Genre 🗸 🚯      | Langue 🗸   |                              |                                                                                                    | N'oubliez pas de nous renvoyer votre<br>coupon avec vos choix d'actions                           |
| Mes prêts                               |                                         |                                  |                                |                  |                |            |                              |                                                                                                    | culturelles 2018 avant le 14<br>septembre prochain.                                               |
| Mon planning d'échanges                 | Vous avez 5 p                           | orêts réservé(s) à retourne      | r                              |                  |                |            |                              |                                                                                                    |                                                                                                   |
| A rendre à la prochaine navette de résa | Code barre                              | Titre                            | Auteur                         | Editeur          | Cote           | Date prêt  | Support                      | Section                                                                                                    |                                                                                                   |
| Mes statistiques                        | 9073390022                              | Le client                        | Farhadi, Asghar                | Memento<br>Films | F FAR C        | 12/02/2018 | DVD                          | Multimédia                                                                                                    | — CET ÉTÉ, METTEZ—                                                                                |
| Mon portail MDO                         | 8384740022                              | A New York, chez                 | Castillo, Lauren               | le Genévrier     | E CAS A        | 07/05/2018 | Livre                        | Jeunes                                                                                                    | VOUS A LA PAGE !                                                                                  |
| Mes demandes de formation               | 7695920022                              | mamie<br>Chouallier et l'assalès | Chaualliar Dhiliana            |                  | 701 CHE        | 16/12/2015 | DVD                          | Multimódia                                                                                                    |                                                                                                   |
| Mes reservations en attente             | 7455520022                              | chevaller et taspales            | (1956)                         |                  | /SICHE         | 14/12/2015 | DVD                          | Watamedia                                                                                                    |                                                                                                   |
|                                         | 7337450022                              | Le devin                         | Goscinny, René (1926-<br>1977) | Hachette         | BD GOS D       | 23/03/2015 | Livre                        | Jeunes                                                                                                    | La MDO vous propose tout au long de                                                               |
|                                         | 8946070022                              | [Les ]petites bêtes              | Hédelin, Pascale               | Milan            | J 595.7<br>HED | 23/03/2015 | Livre                        | Jeunes                                                                                                    | l'annee une sélection de titres<br>incontournables dans la rubrique<br>« Toute la MDO en parle ». |

# Comment consulter mon calendrier de passage de la navette de réservation ?

Connectez-vous sur votre compte. Vos dates d'échanges sont indiquées dans le calendrier dans la rubrique "Mon planning d'échanges".

| В   | onjour, Acy en Multien, BM           |
|-----|--------------------------------------|
| Les | s dernières actus                    |
| Me  | s infos                              |
| Mo  | n réseau                             |
| Ma  | bibliothèque                         |
| Me  | is prêts                             |
| Mo  | on planning d'échanges               |
| A r | endre à la prochaine navette de résa |
| Me  | es statistiques                      |
| Mo  | n portail MDO                        |
| Me  | s demandes de formation              |
| Me  | es réservations en attente           |

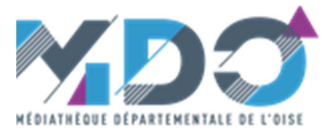

Le calendrier fait apparaître :

- Les échanges sur place : échange livres et multimédia
- Les tournées de réservations
- Les prêts pour le matériel d'animation

| Précédent                         | Aujourd'hui Suiva                 | — TÉLÉCHARGEZ LE—<br>LIVRET DES ACTIONS<br>CULTURELLES |                   |     |     |        |                                                                                                    |
|-----------------------------------|-----------------------------------|--------------------------------------------------------|-------------------|-----|-----|--------|----------------------------------------------------------------------------------------------------|
| Lun                               | Mar                               | Mer                                                    |                   | Ven | Sam | Dim    |                                                                                                    |
|                                   | 27 28                             | 29                                                     | 30                | 31  | 1   | 2      | CONTRACTOR     CONTRACTOR      CONTRACTOR     CONTRACTOR     CONTRACTON     CONTRACTON     CONTRACTON     CONTRACTON     CONTRACTON |
|                                   | 3 4                               | 5                                                      | 6                 | 7   | 8   | 9      | Lors des 1 <sup>ères</sup> Assises<br>départementales de la lecture                                                                                                    |
|                                   | 10 11                             | 12                                                     | 13                | 14  | 15  | 16     | publique, l'équipe de la MDO vous a<br>présenté <b>les actions culturelles 2019</b> .                                                                                                    |
|                                   | 7 18                              | 19                                                     | 20                | 21  | 22  | 23     | >> Consultez le livret                                                                                                    |
| :                                 | 24 25                             | 26                                                     | 27                | 28  | 29  | 30     | Téléchargez le coupon-<br>réponse 48.48 Ko                                                                                                    |
| Type d'échang<br>Autres (mat anim | e<br>ation etc)   Echange Multime | edia Echange Livres Echu                               | ange Réservations |     |     |        | N'oubliez pas de nous renvoyer votre<br>coupon avec vos choix d'actions<br>culturelles 2018 <b>avant le 14</b><br><b>septembre prochain.</b>                                                                                                    |
|                                   |                                   |                                                        |                   |     |     | Retour |                                                                                                    |

Un mail de rappel vous est envoyé quelques jours avant le passage de la navette de réservation pour vous confirmer la date.

>> Contacter le service de réservation

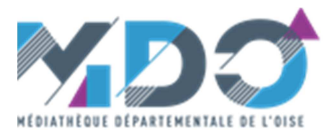